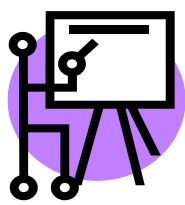

Created by Ms. Cheryl L. Williams Copyright © 2009

|                                              | PAGE |
|----------------------------------------------|------|
| TABLE OF CONTENTS                            | 1    |
|                                              |      |
| STARTING                                     | 2    |
| SLIDE STYLE                                  | 2    |
|                                              |      |
| ENTERING INFORMATION                         | 2    |
|                                              |      |
| INSERTING TEXT BOXES                         | 2    |
| ADDING SLIDES                                | 3    |
|                                              | 5    |
| COPYING & SAVING PICTURES                    | 3    |
|                                              |      |
| INSERTING PICTURES                           | 3    |
|                                              | 4    |
| COSTOM ANIMATION - MOVEMENT                  | 4    |
| CUSTOM ANIMATION – SIMULTANEOUS MOVEMENT     | 4    |
|                                              |      |
| CUSTOM ANIMATION – TIMING                    | 5    |
|                                              | -    |
| CUSTOM ANIMATION – SOUNDS                    | 5    |
| SLIDE TRANSITION                             | 6    |
|                                              |      |
| AUTOMATIC SLIDE TRANSITION                   | 6    |
|                                              | -    |
| NOTES PAGE VIEW                              | 6    |
| SLIDE SHOW SET UP SELE LOOPING PRESENTATION  | 7    |
| SEIDE SHOW SET OF SEEL EOOF ING TRESERVATION |      |
| PRINTING HANDOUTS                            | 7    |
|                                              |      |
| CITATIONS                                    | 8    |
| SAVING WORK                                  | Q    |
| SAVING WURK                                  | 0    |

Created by Ms. Cheryl L. Williams Copyright © 2009

### **GETTING STARTED:**

- 1. Start
- 2. Programs
- 3. Microsoft Office
- 4. MS PowerPoint

### **CHOOSING SLIDE STYLE**

- 1. Format
- 2. Slide Design
- 3. Select ONE design for all slides

### OR

- 1. Format
- 2. Background
- 3. Select down carrot
- 4. Fill effects
- 5. Choose color schemes, patterns, textures, etc.
- 6. APPLY TO ALL

### **ENTERING INFORMATION**

- 1. Click in text box
- 2. Begin typing in information

### **INSERTING TEXT BOXES**

- 1. Insert
- 2. Text box
- 3. Click and drag to draw box
- 4. OR
- 5. Click on text box icon -
- 6. Click and drag to draw box

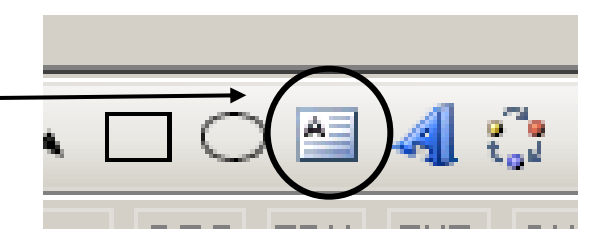

| Background                           | ×                    |  |
|--------------------------------------|----------------------|--|
| Background fill                      | Apply <u>t</u> o All |  |
| Title of Slide     Bullet text       | Apply                |  |
|                                      | Cancel               |  |
|                                      | Preview              |  |
| Omit background graphics from master |                      |  |

🗿 Microsoft PowerPoint

Created by Ms. Cheryl L. Williams Copyright © 2009

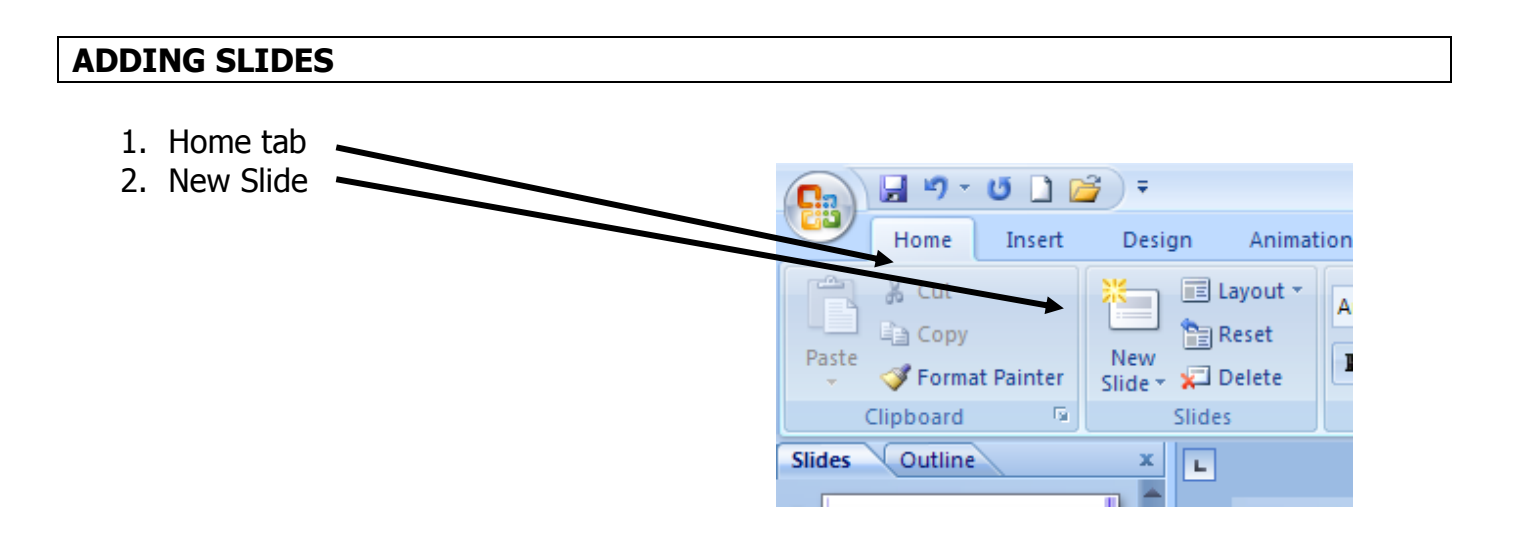

### **COPYING & SAVING PICTURES**

- 1. Internet Explorer
- 2. Click on "enlarge image" (if available)
- 3. Right click on image
- 4. Save as picture
- 5. Click on down carrot -
- 6. Select U:drive
- 7. Choose own folder
- 8. Name picture
- 9. Save

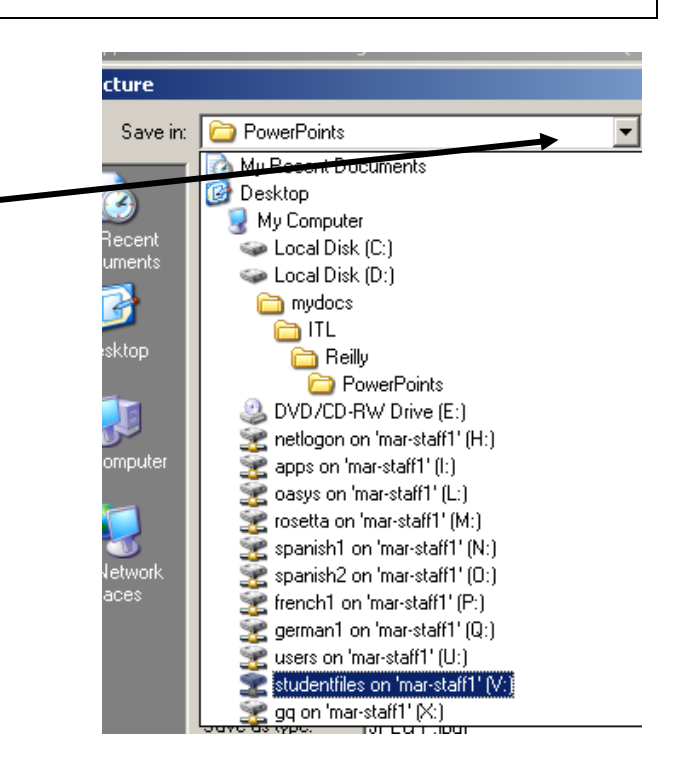

#### **INSERTNG PICTURES**

- 1. Insert tab
- 2. Picture
- 3. From File
- 4. Open U:drive

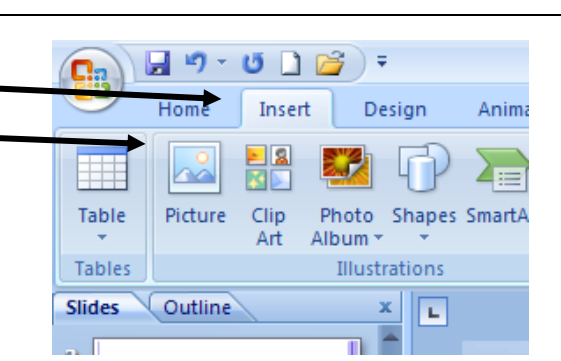

Created by Ms. Cheryl L. Williams

Advance Slide

On Mouse Click

Automatically After: 00:00

Custom Animation

Modify: Fly In Start:

Direction:

1 1 2 1 3

Speed:

🐼 🗚 Add Effect 🔻

÷

Kemove

ි On Click ි On Click

With Previou

After Previous
Title 1: Rating

Content Placeholder 2

**•** ×

-

Copyright © 2009

- 5. Open own folder (where picture is saved)
- 6. Select picture
- 7. Insert
- 8. Resize and reposition picture on slide

## **CUSTOM ANIMATION -- MOVEMENT**

- 1. Slide Show
- 2. Custom Animation
- 3. Select item to be animated
- 4. Add Effect -
- 5. Choose desired effect

## **CUSTOM ANIMATION – SIMULTANEOUS MOVEMENT**

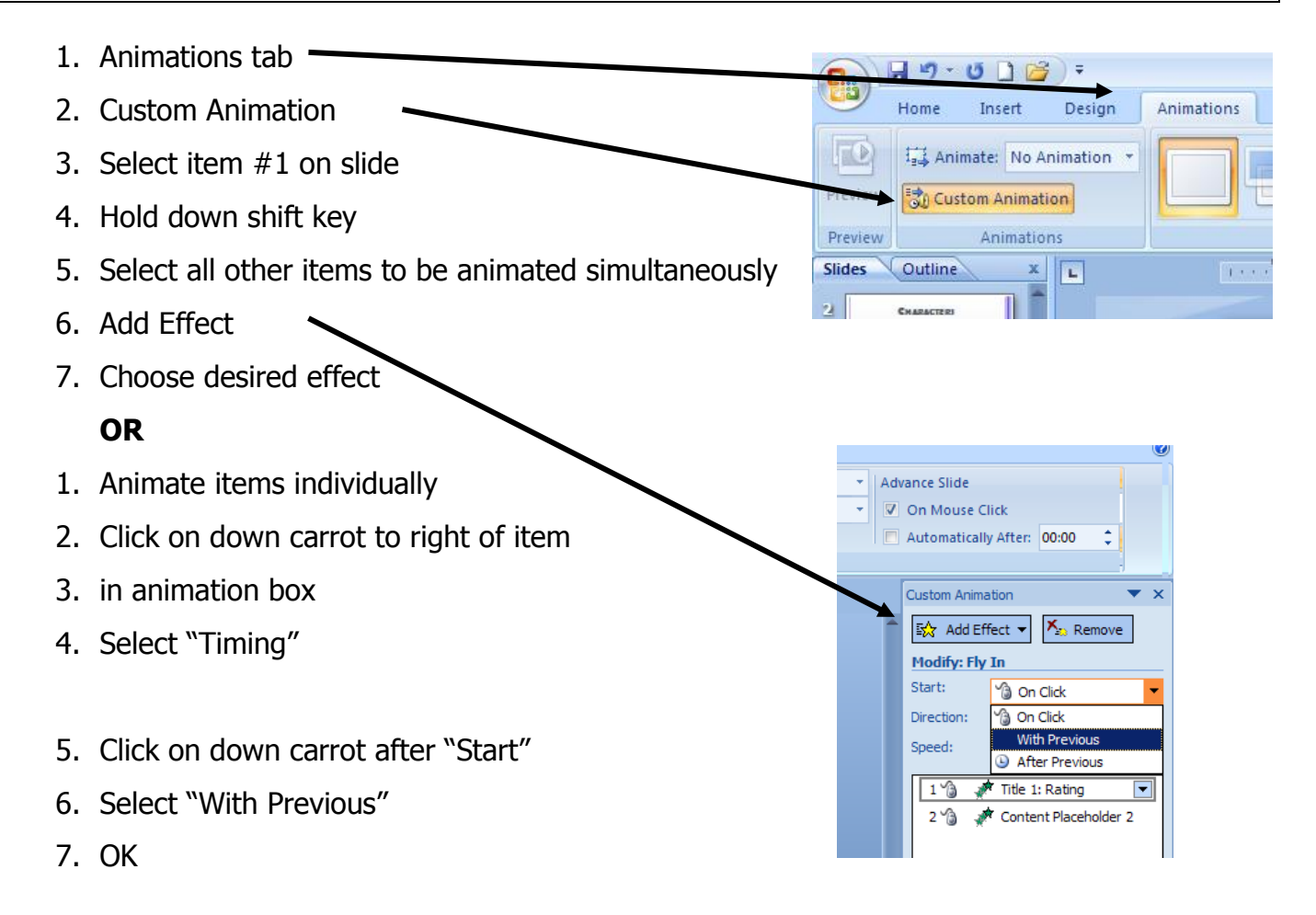

Created by Ms. Cheryl L. Williams Copyright © 2009

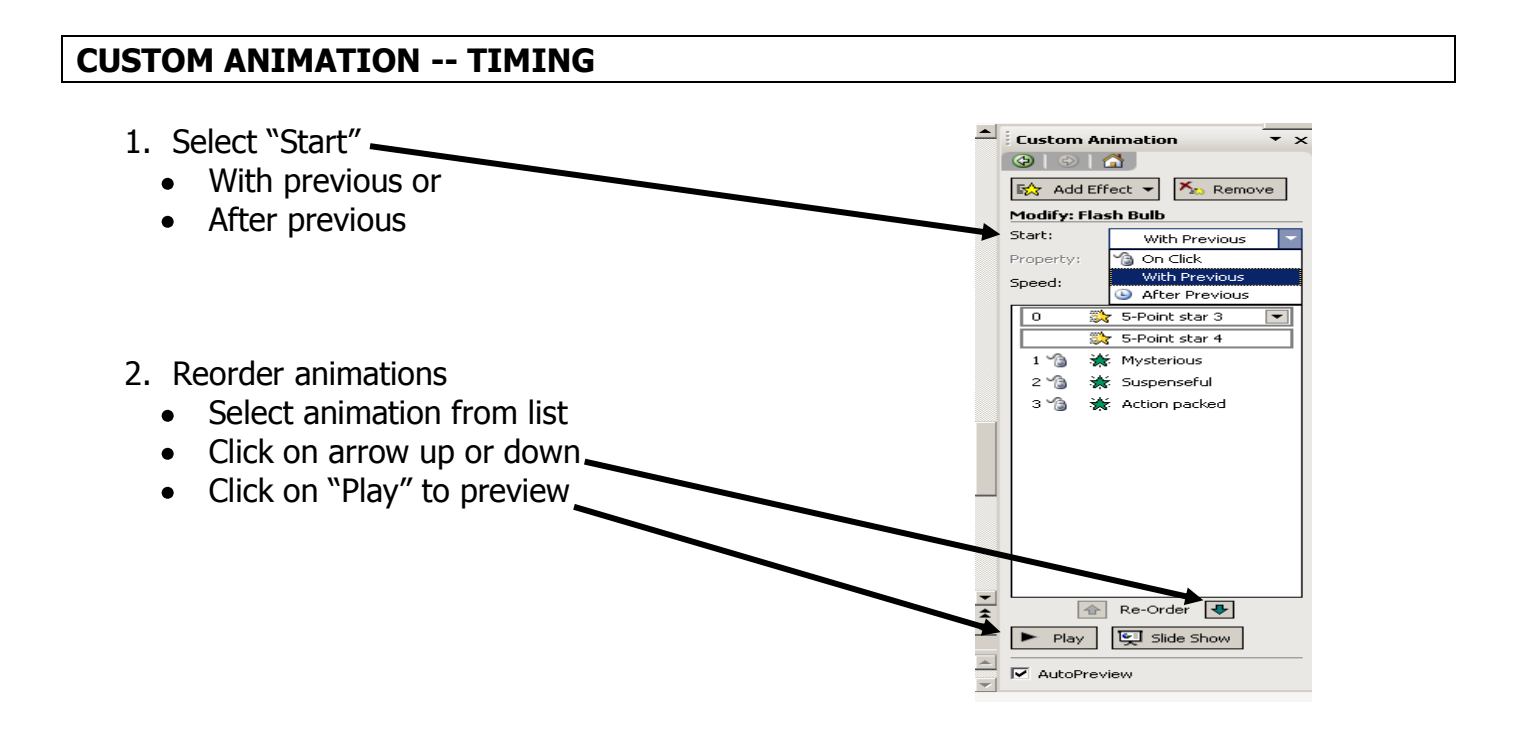

### **CUSTOM ANIMATION -- SOUNDS**

- 1. Slide show
- 2. Custom Animation
- 3. Select an item already animated from list on right
- 4. Click on the down carrot right of the item .
- 5. Select "Effect Options"
- 6. Select sound QK

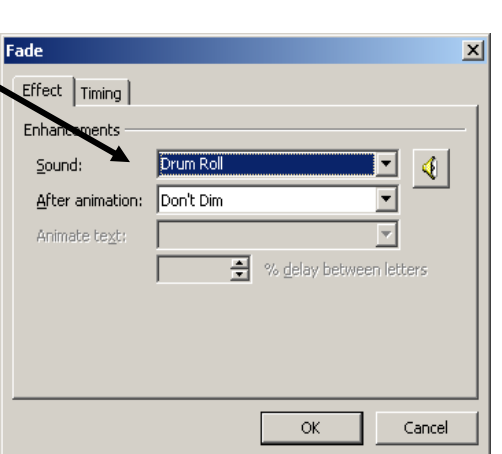

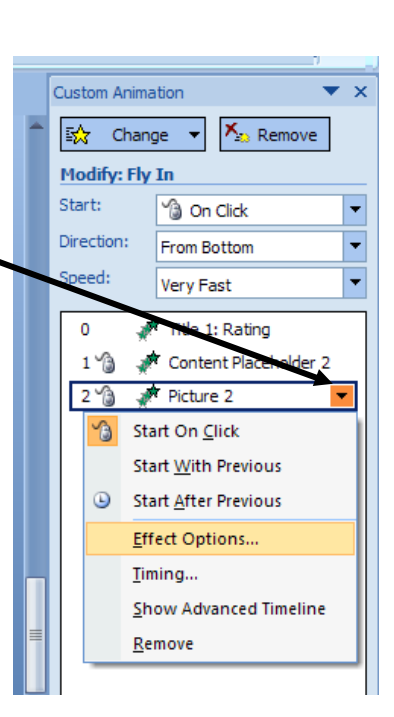

Created by Ms. Cheryl L. Williams Copyright © 2009

### **SLIDE TRANSITION**

- 1. Animations tab
- 2. Select from display or click on drop down arrow for more choices.
- 3. Select desired transition style
  - limit to **two** styles

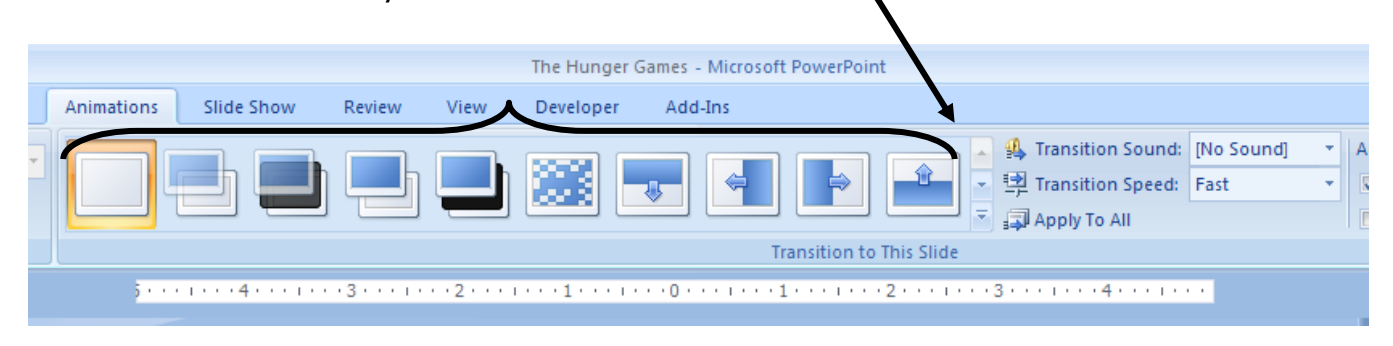

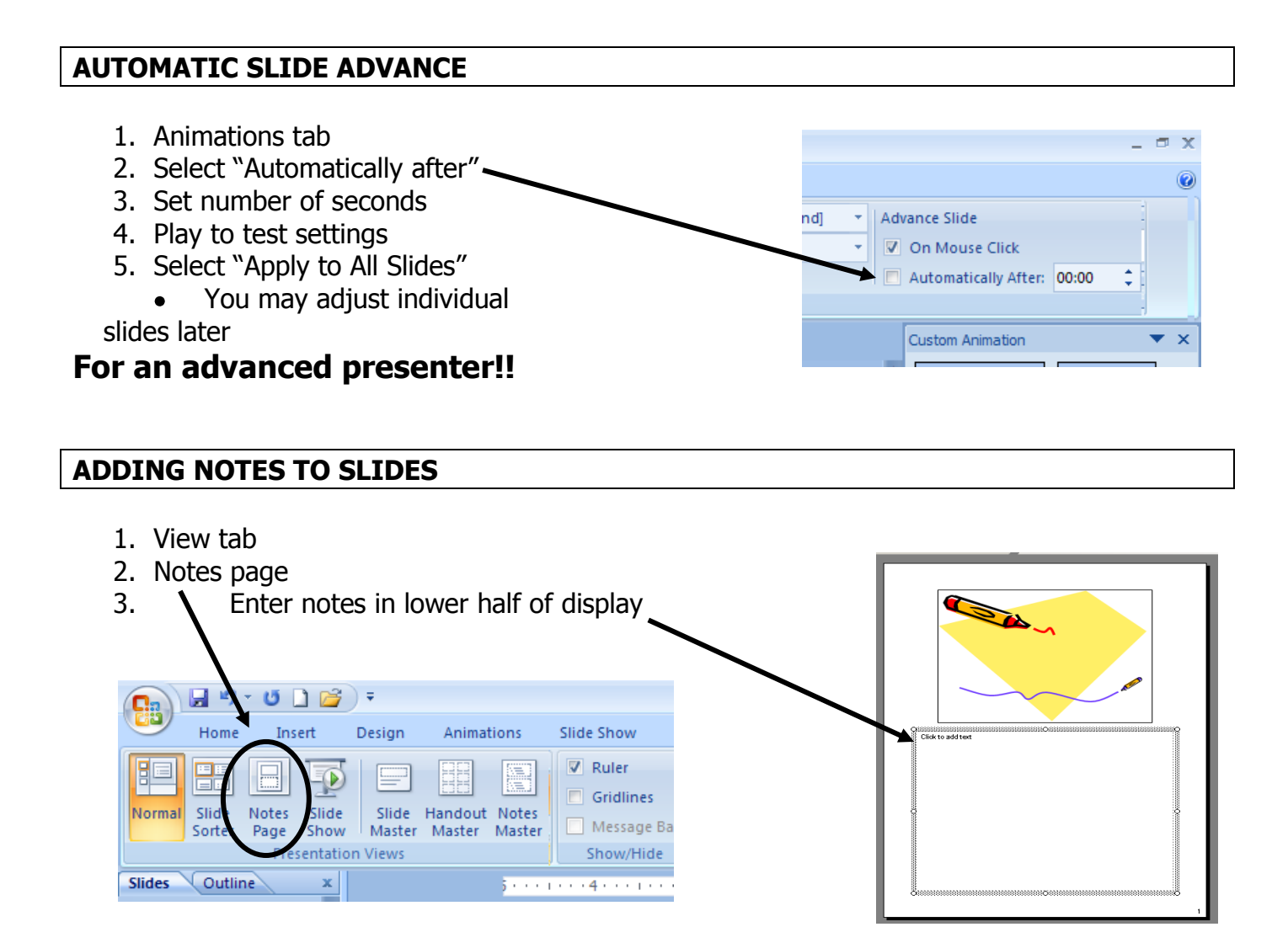

Created by Ms. Cheryl L. Williams Copyright © 2009

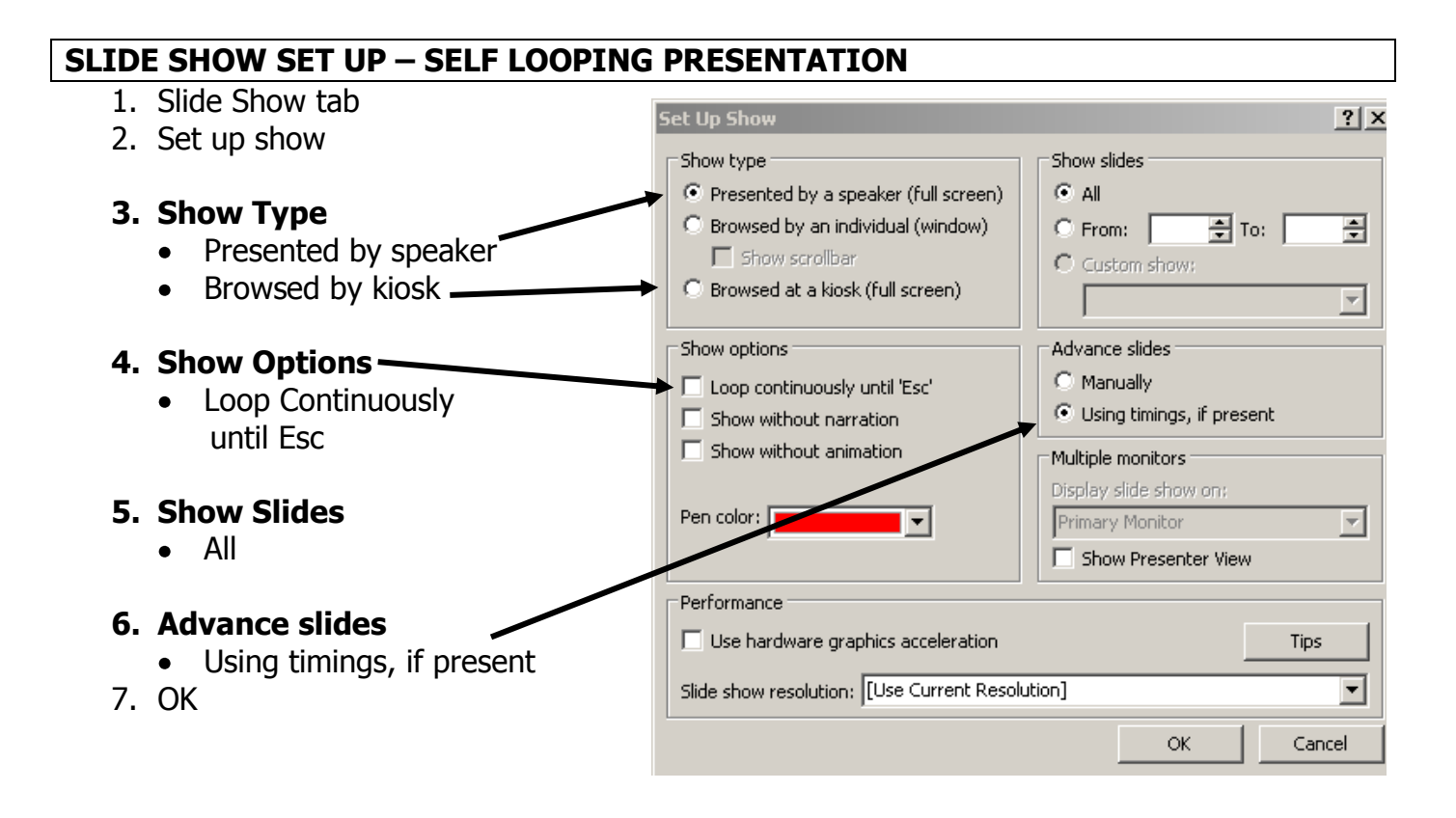

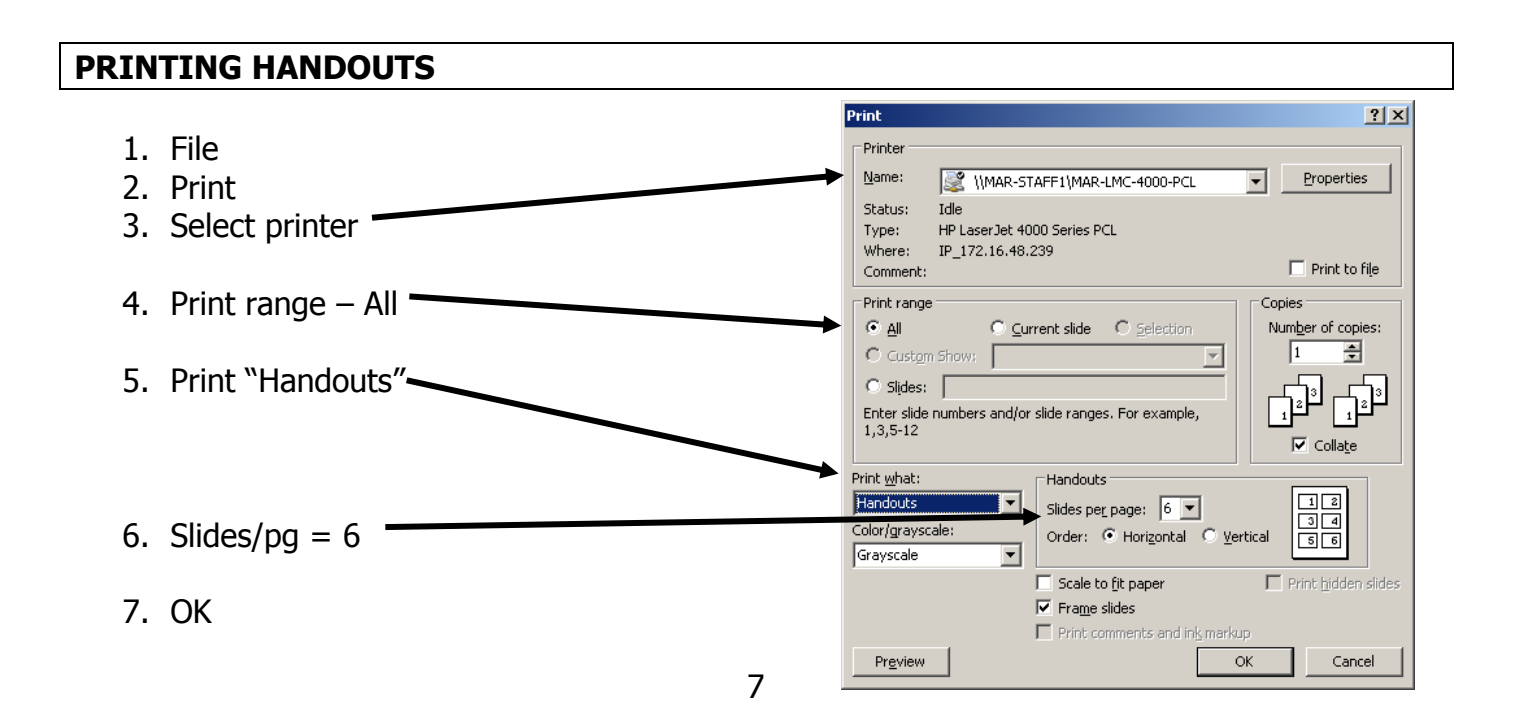

Created by Ms. Cheryl L. Williams Copyright © 2009

### CITATIONS

- 1. Refer to citations sheet for resources formatting
- 2. Copy URL for website pictures obtained
- 3. Paste in text box below image on slide
  - URL print size may be as small as 4pt.

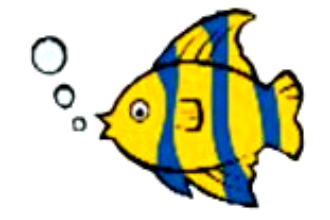

www.freeclipart.com/mt/9NINe.cgi?entry\_id=2188

#### **SAVING WORK**

### SAVE FREQUENTLY!!!!!!!!

- 1. File
- 2. Save As
- 3. My Computer
- 4. Select U:drive
- 5. Follow teacher's instructions for specific location